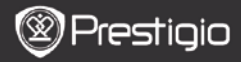

# Жұмыстың басталуы

# 1. Жеткізілім жинақтамасы

- 1. Электронды кітаптар оқу құрылымы
- 3. Құлақшындар
- 5. Қысқаша нұсқау

# 2. Құрылымға шолу жасау

- 2. USB кабелі
- 4. Қап
- 6. Кепілдік талоны

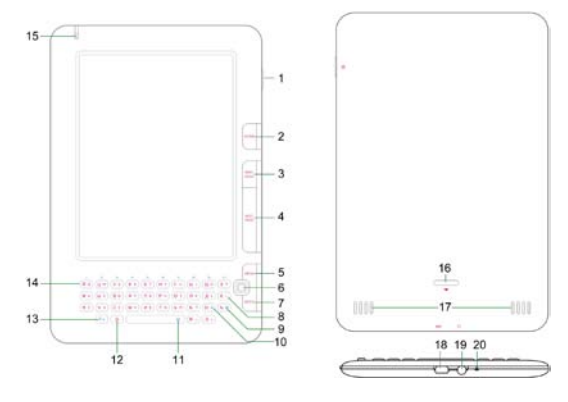

| 1 | Қосу бастырмасы | Құрылымды қосу және өшіру; Ұйықтау режиміне көшу |
|---|-----------------|--------------------------------------------------|
| 2 | Home            | Басқы мәзірге қайта оралу                        |
| 3 | PREV PAGE       | Алдыңғы параққа қайта оралу                      |
| 4 | NEXT PAGE       | Келесі параққа көшу                              |
| 5 | MENU            | Опцияларды шақыру                                |

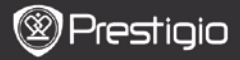

|   |    | -                 | - FERJIOZDRO                                    |
|---|----|-------------------|-------------------------------------------------|
| ĉ |    |                   |                                                 |
| 1 | 6  | Навигация         | Интерфейстердегі навигация                      |
|   |    | бастырмасы        |                                                 |
|   | 7  | BACK              | Алдыңғы опцияға қайта оралу                     |
|   | 8  | Артқа бастырмасы  | Әріпті өшіру                                    |
|   | 9  | Символ            | Символдарға көшу                                |
|   |    | бастырмасы        |                                                 |
|   | 10 | Жаңарту           | Экранды жаңарту                                 |
|   |    | бастырмасы        |                                                 |
|   | 11 | Бос орын          | Орналастыруды таңдау                            |
|   |    | бастырмасы        |                                                 |
|   | 12 | Регистрді өзгерту | Төменгі және жоғарғы регистрді таңдау           |
|   |    | бастырмасы        |                                                 |
|   | 13 | Функция           | Символды басқа әріп комбинациясы арқылы енгізу  |
|   |    | бастырмасы (Fn)   |                                                 |
|   | 14 | Нөмір бастырмасы  | Сандық немесе әріптік енгізуді таңдау           |
|   | 15 | Индикатор         | Экранға жанасу индикаторы                       |
|   | 16 | Құлып             | Бастырманы басу арқылы micro SD-карты бөлімінің |
|   |    |                   | (жинақтамаға кірмейді) қақпағынн ашады          |
|   | 17 | Динамиктер        |                                                 |
|   | 18 | Қулақшын қосу     | Кулақшындарды қосу                              |
|   |    | тесіктері         |                                                 |
|   | 19 | USB порты         | USB-кабелді қосу                                |
|   | 20 | Микрофон          | Дыбысты жазу                                    |
|   |    |                   |                                                 |

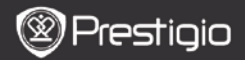

## Клавиатураны қалай пайдалану керек

Орыс, ағылшын немесе сандық енгізу түрін таңдау үшін **Fn+Бос орын** клавиштарының комбинациясын басыңыз.

### Агылшынша енгізу

Құрылым бастапқылай төменгі регистр әріптерін пайдаланады.

- Әріпті өшіру үшін Назад бастырмасын басыңыз. Экранға арнайы символдары бар клавиатураны шығару үшін Символ бастырмасын басыңыз. Бұл клавиатураны жабу үшін Символ бастырмасын қайтадан басыңыз. Экранды жаңарту үшін Обшовление бастырмасын басыңыз.
- Сандарды енгізу үшін Fn+Бос орын клавишалар комбинациясын басыңыз.
- Регистрді өзгерту үшін Изменения регистра бастырмасын басыңыз, осыдан кейін Сіз жоғарғы регистр әріптерін енгізе аласыз. Экранның оң жоғарғы бұрышында EN/en символы көрсетіледі. Төменгі регистрге оралу үшін Изменения регистра бастырмасын қайтадан басыңыз.

### 2. Орысша енгізу

Құрылым бастапқылай төменгі регистр әріптерін пайдаланады.

- Регистрді өзгерту үшін Изменения регистра бастырмасын басыңыз, осыдан кейін Сіз жоғарғы регистр әріптерін енгізе аласыз. Экранның оң жоғарғы бұрышында RU/ru символы көрсетіледі. Төменгі регистрге оралу үшін Изменения регистра бастырмасын қайтадан басыңыз.
- Бұл режимде келесі клавишалар комбинациялары сүйемелденеді:

| Fn+Символ     | Арнайы символдары бар клавиатураны шығару |
|---------------|-------------------------------------------|
| Fn+Обновление | Экранды жаңарту                           |
| Fn+Назад      | Әріпті өшіру                              |
| Fn+Hомер      | Сандарды енгізу                           |

#### 3. Сандарды енгізу

Сандарды енгізу үшін **Номер бастырмасын** басыңыз. Экранға арнайы символдары бар клавиатураны шығару үшін **Символ бастырмасын** басыңыз. Бұл клавиатураны жабу үшін **Символ бастырмасын** қайтадан басыңыз. Экранды жаңарту үшін **Обновление бастырмасын** басыңыз.

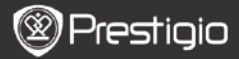

# Электронды кітаптарды оқу

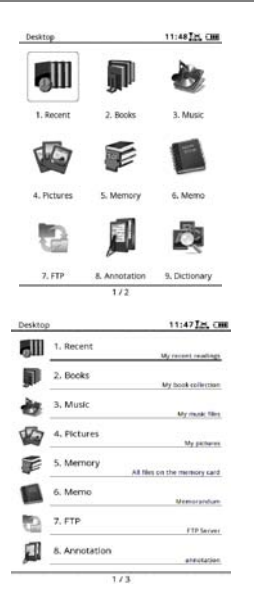

 Басқы мәзірде навигациялау бастырмасының көмегімен Кітап режимін таңдаңыз.

- Керекті кітапты таңдап оны окуды бастау үшін навигациялау бастырмасын басыңыз.
- Парақтарды ауыстыру үшін PREV немесе NEXT PAGE бастырмасын басыныз.
- Мәзірге кіру үшін Мепи бастырмасын басыңыз. Навигациялау бастырмалары көмегімен Сіз опциялар арасында жылжи аласыз. Алдыңғы опцияға оралу үшін BACK бастырмасын басыңыз.

## Ескерту:

Тіке күн сәулесі немесе төменгі температура әсерінен экрандағы кескіндеме қанықтығын жоғалтып алуы мүмкін. Толық жранды жаңарту үшін Обновление бастырмасын басыңыз.

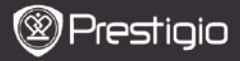

# Электронды кітапты қалай алуға болады

#### Adobe Digital Edition (ADE) орнату

- Adobe Digital Edition (ADE) программалық жабдығын http://www.adobe.com/products/digitaleditions сайтынан жүктеп алыңыз.
- Adobe Digital Edition (ADE) өзіңіздің ЖК/ноутбугыңызға орнатыңыз.
- Егер Сіз Adobe сайтында тіркелмеген болсаңыз, Сіз сайттағы ережелерді пайдалана отырып оған тіркеле аласыз.
- Электронды кітаптарды онлайн-кітапханадан Сіздің ЖК/ноутбугы ңызға жүктеу.
  - Кітаптарды электронды дүкеннен жүктеу үшін авторизациялау қажет.
  - Сондай-ақ кітаптарды тасымалдайтын және оқуға мүмкіндік беретін құрылымды авторизациялау қажет
  - Электронды кітаптарды Adobe PDF немесе EPUB форматында жүктеп ЖК/ноутбугыңызға жүктеп алыңыз, содан соң құрылымға көшіріңіз.

#### Мазмұнды (контентті) ЖК/ноутбуктан құрылымға тасымалдау.

- 1. USB-кабелі көмегімен құрылымды ЖК/ноутбукқа қосыңыз.
- ЖК/ноутбуктан керекті контентті таңдаңыз.
- Таңдаған контентті ЖК/ноутбуктан құрылымға тасымалдаңыз.
- Жүктеу кезінде USB-кабелді өшір меңіз. Ол файлдарда немескұрылым жұмысындағы қателіктерге әкеліп соқтыруы мүмкін.
- Кұрылымды ЖК/ноутбуктан қауіпсіз ажырату үшін 🌾 елгісінің сол бастырмасын басыңыз.

### ЕСКЕРТУ:

Контентті сондай-ақ құрылымның тісго SD-картасына тасымалдауға болады.